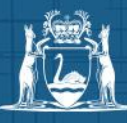

## 

## **My repairs on Housing Online**

## Help resource

View the history and status of repairs requested for your public housing tenancies.

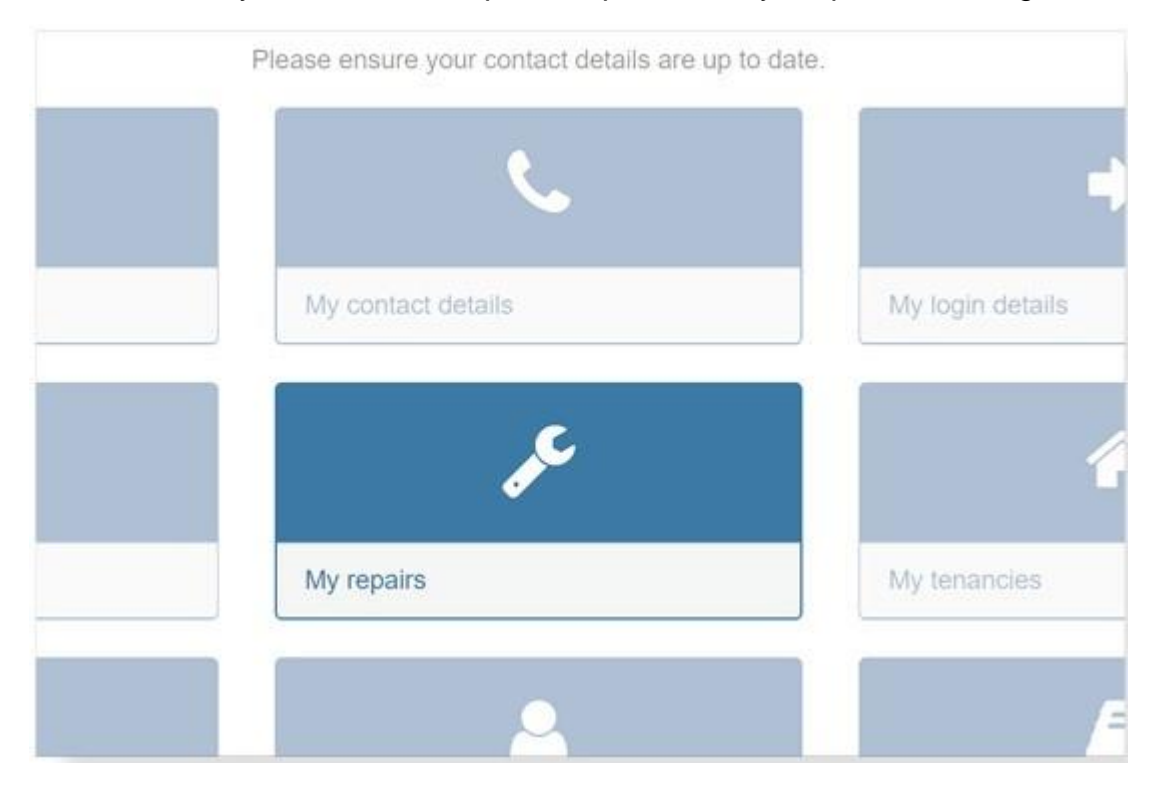

View the date that the repair was requested, the description of the repair and its status (raised, closed or complete).

| Govern<br>Departm | ment of Western Au<br>tent of Communities | istralia                    |                                                         | Ac                      | cessibility          | Housin             | ng Online   |                       | 🕞 Log O      | ut         |
|-------------------|-------------------------------------------|-----------------------------|---------------------------------------------------------|-------------------------|----------------------|--------------------|-------------|-----------------------|--------------|------------|
| Home              | My a                                      | ccounts                     | My contact details                                      | My login details        | My messages          | My repairs         | My te       | nancies               | My housing a | pplication |
|                   | My re                                     | epairs                      | 6                                                       |                         |                      |                    |             |                       |              |            |
|                   | View the histo                            | ory and statu               | s of repairs requested for                              | your tenancy.           |                      |                    |             |                       |              |            |
|                   | Property ac                               | Idress                      |                                                         |                         |                      |                    |             |                       |              |            |
|                   | Property                                  | address                     |                                                         |                         |                      |                    |             |                       | *            |            |
|                   |                                           |                             | Repair number                                           | Date fi                 | rom                  | Date to            |             |                       |              |            |
|                   | Sort and                                  | filter                      | Repair number                                           | Date                    | from                 | to Date to         |             | Vi                    | ew           |            |
|                   | The followin                              | ng repairs h                | ave been reported for                                   | Property address        |                      |                    |             |                       |              |            |
|                   | Select nun                                | nber of rows                | T                                                       |                         |                      |                    |             |                       |              |            |
|                   | Service request                           | Description                 | c                                                       |                         |                      |                    |             | Report<br>date/time   | Status       |            |
|                   | 9210978                                   | Please provi                | de Quote for Occupation                                 | al Therapie Report      |                      |                    |             | 04-APR-<br>2019 09:41 | Raised       |            |
|                   | 9206933                                   | old cracked<br>laundry door | tiles throughout kitchen/b<br>, and new sink in bathroo | athroom/area - bubbli   | ing on laundry door  | and also needs nev | v lock on   | 29-MAR-<br>2019 16:15 | Raised       |            |
|                   | 9175514                                   | Bathroom ba                 | asin taps leaking. PH:                                  |                         |                      |                    |             | 18-FEB-<br>2019 09:28 | Complete     |            |
|                   | 9043653                                   | Smoke alarr                 | n in the passage is contir                              | nually alarming. The re | ed light on the pass | age smoke alarm is | also on. PH | 17-AUG-<br>2018 13:47 | Complete     |            |

You can filter your search by the property address of your tenancy or the repair number if you have it handy. Select your filter and click **View**.

You can also filter by date to display transactions for a specific time period. Select the **From and To dates** and click **View.** 

| Govern<br>Departm | ment of Western Australia<br>ent of Communities |                                                          |                | Acc              | cessibili | ity      |          |        | Ho         | usir   | ng Online   |                       | 🕒 Log Out              |
|-------------------|-------------------------------------------------|----------------------------------------------------------|----------------|------------------|-----------|----------|----------|--------|------------|--------|-------------|-----------------------|------------------------|
| Home              | My accounts                                     | My contact details                                       | My login d     | etails           | My        | messa    | iges     | Ν      | /ly rep    | airs   | My te       | enancies              | My housing application |
|                   | My repairs                                      | 5                                                        |                |                  |           |          |          |        |            |        |             |                       |                        |
|                   | View the history and statu                      | is of repairs requested for                              | your tenancy   |                  |           |          |          |        |            |        |             |                       |                        |
|                   | Property address                                |                                                          |                |                  |           |          |          |        |            |        |             |                       |                        |
|                   | Property address                                |                                                          |                |                  |           |          |          |        |            |        |             |                       | •                      |
|                   |                                                 | Repair number                                            |                | Date fro         | om        |          |          |        | Da         | ate to | 5           | 1                     |                        |
|                   | Sort and filter                                 | Repair number                                            |                | 01/01/           | 2020      | <b></b>  |          | to     | D          | ate to |             | V                     | iew                    |
|                   |                                                 |                                                          |                | ×                |           | Janua    | ary 2020 | Q      |            | »      |             |                       |                        |
|                   | The following repairs h                         | nave been reported for                                   | Property       | ( Sun            | Mon       | Tue      | Wed      | Thu    | Fri        | Sat    |             |                       |                        |
|                   | Number of rows                                  |                                                          |                | 29               | 30        | 31       | _        | 2      | 3          | 4      |             |                       |                        |
|                   | Select number of rows                           | ¥                                                        |                | 5                | 6         | 7        | 8        | 9      | 10         | 11     |             |                       |                        |
|                   | Service                                         | •                                                        |                | 12               | 13        | 14       | 15       | 16     | 17         | 18     |             | Report                |                        |
|                   | request Description                             |                                                          |                | 19               | 20        | 21       | 22       | 23     | 24         | 25     |             | date/time             | Status                 |
|                   | 9210978 Please prov                             | ide Quote for Occupation                                 | al Therapie F  | ej <sup>26</sup> | 27        | 28       | 29       | 30     | 31         | 1      |             | 04-APR-<br>2019 09:41 | Raised                 |
|                   | 9206933 old cracked<br>laundry doo              | tiles throughout kitchen/b<br>r, and new sink in bathroo | athroom/area   | - 2              | 3<br>Too  | 4<br>day | 5        | 6<br>C | 7<br>ancel | 8      | lock on     | 29-MAR-<br>2019 16:15 | Raised                 |
|                   | 9175514 Bathroom ba                             | asin taps leaking.                                       |                | L                |           |          |          |        |            |        | Į           | 18-FEB-<br>2019 09:28 | Complete               |
|                   | 9043653 Smoke alarr                             | m in the passage is contir                               | nually alarmin | g. The re        | d light ( | on the   | passag   | je smo | ke ala     | rm is  | also on. PH | 17-AUG-<br>2018 13:47 | Complete               |

A link to the Maintenance Request Form is provided at the bottom of the screen under **FORMS**.

Use this online form for any new requests for repairs at your property.

| QUICK LINKS FORMS CONTACT US   Help with this page Maintenance request Click here to find your closest office.   Email us at housingonline@communities.wa.gov.au                          | to request repairs for you | ur tenancy, please click t | he <b>Maintenance request</b> link a | t the bottom of the scre         | en under forms.     |
|----------------------------------------------------------------------------------------------------|----------------------------|----------------------------|--------------------------------------|----------------------------------|---------------------|
| Help with this page   Maintenance request   Click here to find your closest office.     Email us at housingonline@communities.wa.gov.au   Email us at housingonline@communities.wa.gov.au | QUICK LINKS                | FORMS                      |                                      | CONTACT US                       |                     |
| Email us at housingonline@communities.wa.gov.au                                                                                                    | Help with this page        | Maintenance                | request                              | Click here to find yo            | our closest office. |
|                                                                                                    |                            |                            |                                      | Email us at<br>housingonline@cor | nmunities.wa.gov.au |